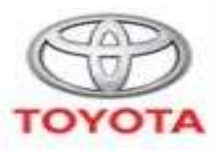

ALWAYS A

## Toyota-ISTA Installation manual

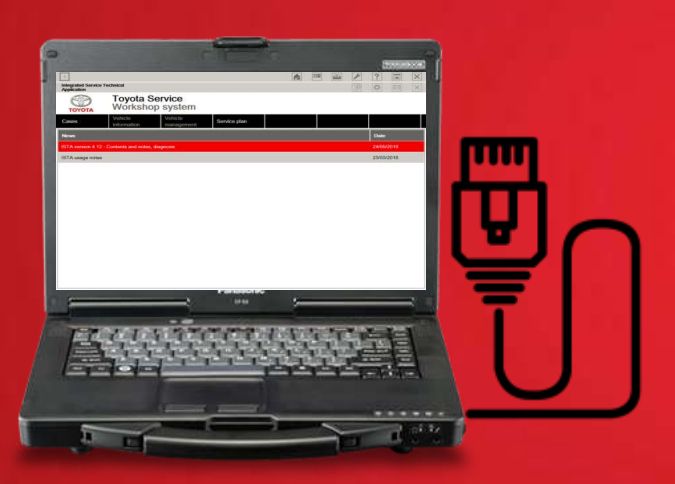

|                                   |                         |                       |              | A | 00 | 144 | P | ?      | H    | × |
|-----------------------------------|-------------------------|-----------------------|--------------|---|----|-----|---|--------|------|---|
| Integrated Service<br>Application | Technical               |                       |              |   |    |     |   | o      | 8    | × |
| TOYOTA                            | Toyota S<br>Worksho     | Service<br>op system  |              |   |    |     |   |        |      |   |
| Cases                             | Vetricie<br>information | Vehicle<br>management | Service plan |   |    |     |   |        |      |   |
| Nevers                            |                         |                       |              |   |    |     |   | Date   |      |   |
| ISTA version 4.12                 | - Contents and online   | diagnosis             |              |   |    |     |   | 24/05/ | 2016 |   |
| ISTA unage notes                  |                         |                       |              |   |    |     |   | 23/00/ | 2018 |   |
|                                   |                         |                       |              |   |    |     |   |        |      |   |

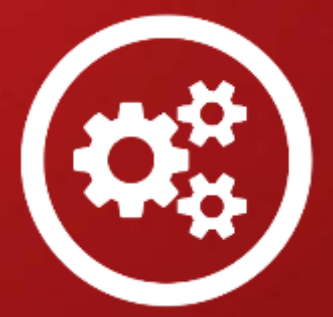

#### Toyota ISTA implementation > PC and OS specifications

In order to install the Toyota ISTA software necessary for performing the diagnostic on the new Toyota Supra your diagnostic PC must respect the following pre-requirements:

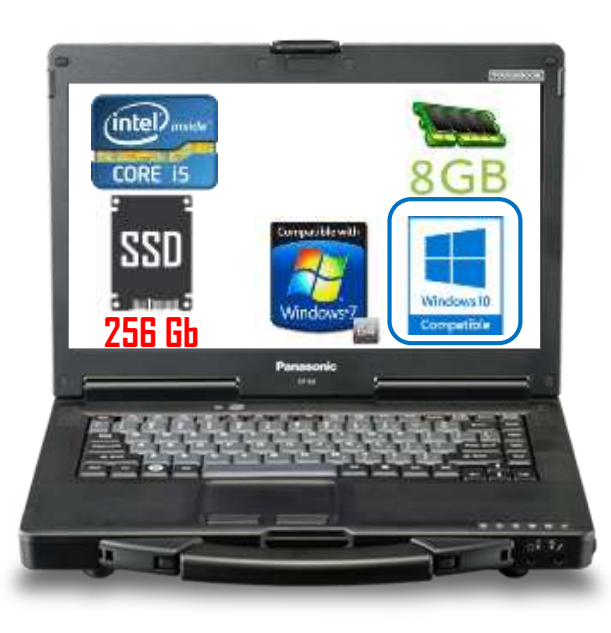

#### Software requirements:

#### **Operating system**:

□ Windows 7 on 64 bits (Windows 7 32bits is NOT supported!)

□ Windows 10 Professional/Enterprise (64bits)

#### **<u>Required software</u>**:

- □ Microsoft .NET Framework from v.4.7 or higher
- Microsoft Visual C++ Redistributable Packages for Visual Studio 2013 and 2017
- **GTS** (Techstream) 14.10.033 minimum version

#### Hardware requirements:

- **Proccessor:** min frequency of 2.2 GHz, recommended I5
- **RAM:** minimum 8Gb
- □ Storage:

#### -minimum total size 256 Gb (SSD or HDD)

-minimum free space on disk 100 GB!

□ Screen resolution: minimum 1280X1024, screen rotation disabled

□ Internet Explorer 11/Google Chrome.

□ Internet connection ( without Proxy)

Run under PC admin account

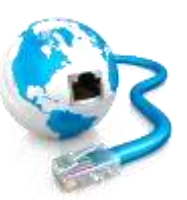

# Important: Usage of existing vehicle interface is not allowed!

Diagnostic on new Toyota Supra is NOT possible via :

- Mongoose Pro Toyota 2 Bluetooth (Pro MFC2BT)
- Mongoose TS2+
- Denso VIM
- Any other device compliant with J2534 standard

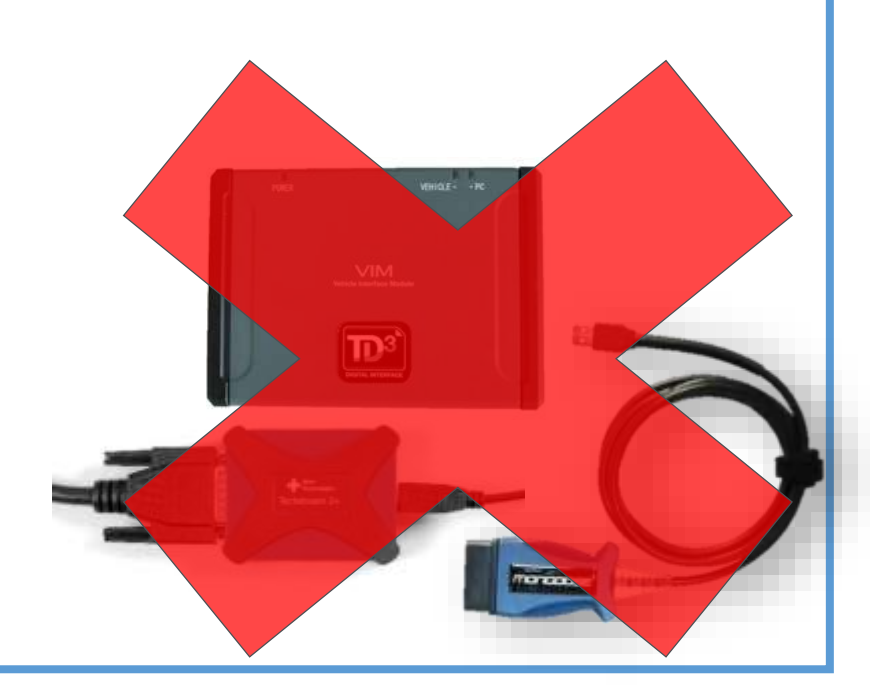

Warning: the usage of existing USB interfaces such as Denso VIM, Drewtech Mongoose (any) TS2+ or any other generic J2534 interface is not supported and can lead to damages towards vehicle components!

For New GR Supra only the usage of ISTA LAN cable recommended.

#### ISTA LAN Diagnostic cable

**Important:** Diagnostic on GR Supra will be done <u>only</u> using the dedicated Supra LAN cable

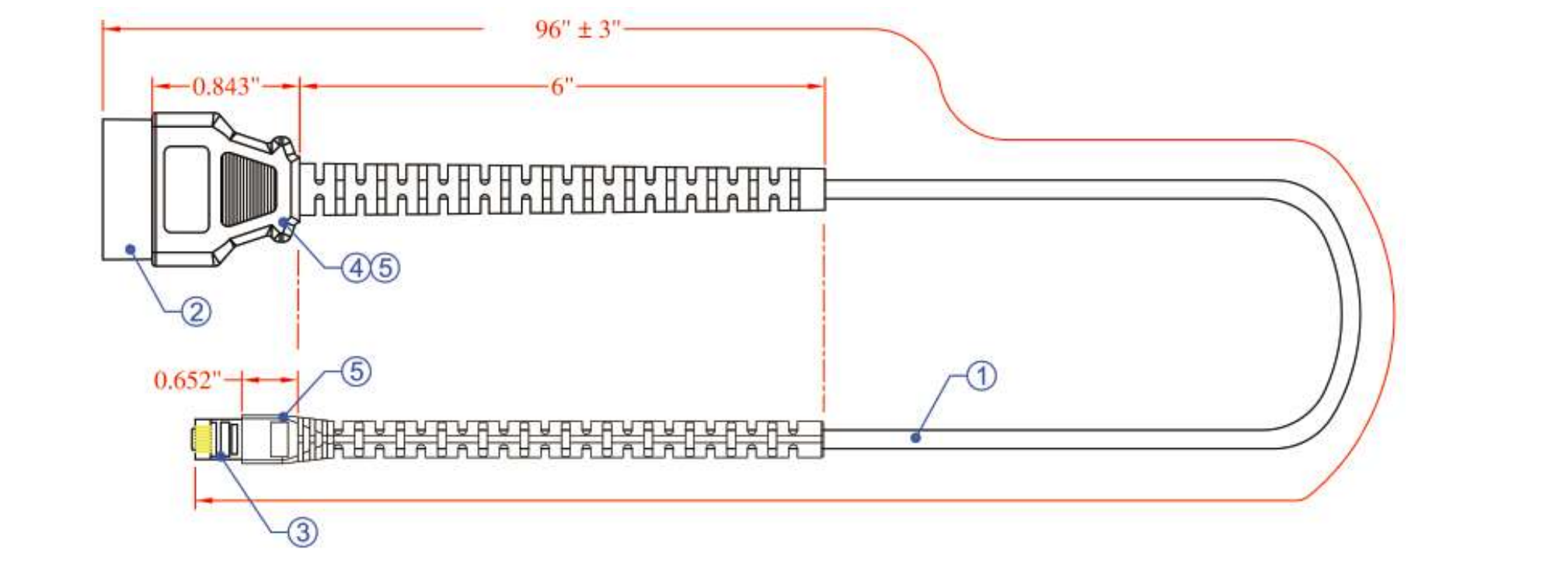

 Please make sure to order timely the cable in order to be prepared in the eventuality of needing to work on the new Toyota Supra.
 Please keep in mind that for diagnostic and repair (including PDS) of the New Toyota

Supra, this cable is MANDATORY!

#### What do you need to know about Toyota ISTA

 Toyota ISTA it is <u>dedicated</u> and <u>limited</u> to be used only on the New Toyota Supra. Other Toyota models continue to be supported via Techstream.

#### **IMPORTANT:**

**Toyota ISTA is an "all-in package"** containing not the just the necessary software for diagnostic but also the ECU calibration if this operation is requested as part of a repair plan or Toyota requested action. So in order to assure a correct diagnostic and repair **it is mandatory to use always the newest software.** 

If your version is inferior to the one latest available on the <u>https://www.toyota-tech.eu</u> site, please always update to latest!

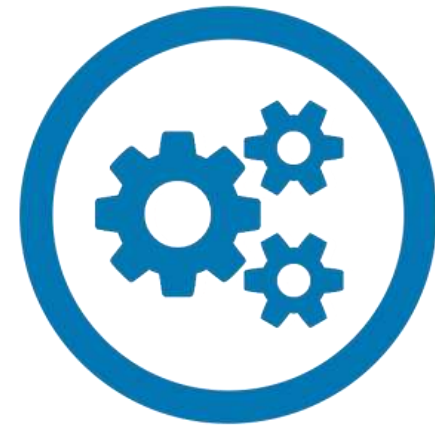

## What do you need to know about Toyota ISTA

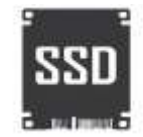

- File size- Importance of Internet connection speed and disk space
  - ISTA Installer is approximatelly 10GB.
  - ISTA Installed will approximatelly require 20GB of disk space.

**Disk space:** Make sure you have reserved at least **100 GB** for usage of ISTA

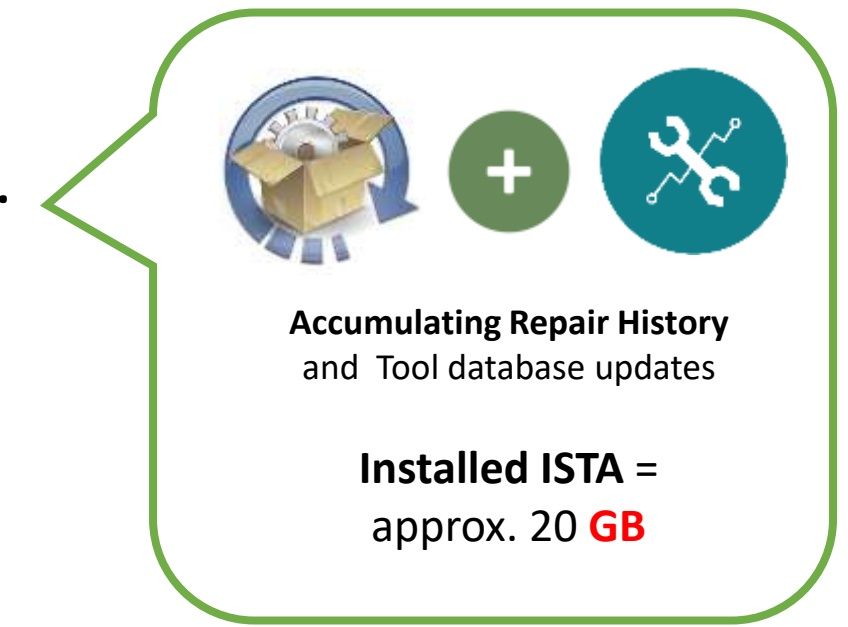

#### Internet connection requirments

| Internet connection requirments      | Quantity |
|--------------------------------------|----------|
| Minimum bandwith for Download [Mbit] | 10 Mb/s  |
| Recommended bandwith for Download    | 20 Mb/s  |
| Minimum bandwith for upload [Mbits]  | 2 Mb/s   |
| Latency ( ping speed)                | 100 ms   |

Important: The IP address does NOT change during a diagnostic session

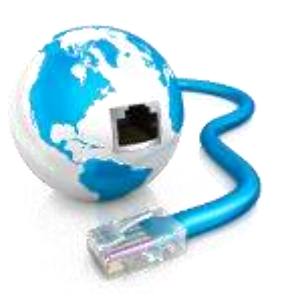

# Step by step guidance for installation

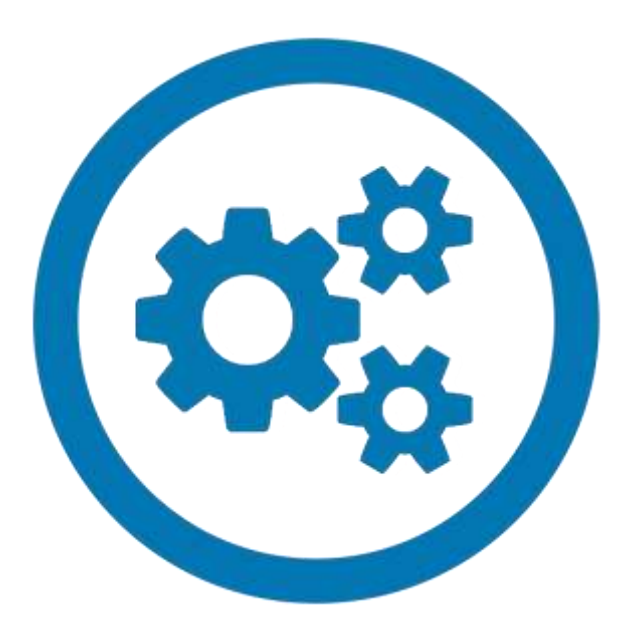

## **Step 1 (if applicable):** Uninstall previous ISTA version

| Programs and Features                                                           |                                                                                                    |                                                                                                    | Important: If you had installed a previous (older) version                                                                                                    |               |  |  |  |  |
|---------------------------------------------------------------------------------|----------------------------------------------------------------------------------------------------|----------------------------------------------------------------------------------------------------|----------------------------------------------------------------------------------------------------|---------------|--|--|--|--|
| $\leftarrow$ $\rightarrow$ $\checkmark$ $\uparrow$ $\overline{ij}$ > Control Pa | anel > Programs > Programs and Features                                                                                                    |                                                                                                    | of Toyota ISTA it is mandatory that you first LININISTALL this                                                                                                    |               |  |  |  |  |
| Control Panel Home<br>View installed updates<br>• Turn Windows features on or   | Uninstall or change a program<br>To uninstall a program, select it from the list and the                                                                                                    | en click Uninstall, Change, or Repair.                                                                                                    | one from Control Panel before continuing with the installation of the latest version!                                                                                                    | <u>.</u> this |  |  |  |  |
| off                                                                             | Organize 🝷 Uninstall Repair                                                                                                    |                                                                                                    |                                                                                                    |               |  |  |  |  |
|                                                                                 | Name<br>Calibration Update Wizard<br>CamStudio 2.7.4<br>Compatibility Pack for the 2007 Office system<br>FiddlerCap<br>Google Chrome<br>GTS Websocket<br>GTS_Chrome_Starter_Installer<br>ImageGlass<br>Intelligent Viewer<br>J2534 Mongous Pro MFC2<br>J2534 Mongous Pro MFC2<br>J2534 Mongous Pro MFC2<br>J2534 Mongous Pro MFC2<br>J2534 Toolbox 3 Intaller<br>Java 8 Update 60<br>Microsoft Office Excel Viewer<br>Microsoft Office Excel Viewer<br>Microsoft Office Word Viewer 2003<br>Microsoft OneDrive<br>Microsoft OneDrive<br>Microsoft OneDrive | PublisherToyota DiagnosticsCamStudio Open SourceMicrosoft CorporationGoogle Inc.Toyota Motor EuropeToyota Motor EuropeDuong Dieu PhapLEXUSBMW GroupDrew Technologies, Inc.J2534 LLCOracle CorporationMicrosoft CorporationMicrosoft CorporationMicrosoft CorporationMicrosoft CorporationMicrosoft CorporationMicrosoft CorporationMicrosoft CorporationMicrosoft Corporation | This process is MUST be followed at every new installat         1/28/2019       122 MB       8.26.1         2/6/2019       39.6 MB       2.7.4         4/24/2018       67.9 MB       120.05514.5001         2/20/2019       434 MB       72.0.3626.119         4/29/2018       198 MP       100.30         7/9/2018       24.0       Programs and Features         2/14/2019       25.7       Are you sure you want to uninstall ISTA for J29?         4/28/2018       46.0       In the future, do not show me this dialog box         2/12/2018       58.5       In the future, do not show me this dialog box         4/28/2018       58.5       10.3 MB       12.06219.1000         4/28/2018       103 MB       18.044.0301.0006       Ves | tion!         |  |  |  |  |

## Step 2: Once you have downloaded the latest ISTA version

|                                                                                                    |                                                                                                    |                       | 2                               |                                |                                                                                                    |
|----------------------------------------------------------------------------------------------------|----------------------------------------------------------------------------------------------------|-----------------------|---------------------------------|--------------------------------|----------------------------------------------------------------------------------------------------|
| $\leftarrow$ $\rightarrow$ $\checkmark$ $\uparrow$ $\stackrel{1}{\longrightarrow}$ This                                                                                                    | s PC $\Rightarrow$ OS (C:) $\Rightarrow$ and ubackup ista $\Rightarrow$ ISTA download fol                                                                                                    | der                   |                                 |                                |                                                                                                    |
| * Quick access                                                                                                    | Name                                                                                                    | Date modified         | Type<br>Compressed (zipp-       | Size<br>9.913.090 KI           | KB                                                                                                    |
| <ul> <li>Desktop</li> <li>Downloads</li> <li>Documents</li> <li>Pictures</li> <li>OneDrive</li> <li>This PC</li> <li>Desktop</li> <li>Documents</li> <li>Downloads</li> <li>Music</li> <li>Pictures</li> <li>Videos</li> <li>OS (C)</li> <li>Network</li> </ul> | Open         Open in new window         Extract All         Pin to Start         Image: Comparison of the start         Scan with Windows Defender         Open with         Restore previous versions         Send to         Cut         Copy         Create shortcut         Delete         Rename         Properties |                       |                                 |                                | <ul> <li>← Ltract Compressed (Zipped) Folders</li> <li>Select a Destination and Extract Files</li> <li>Files will be extracted to this folder:</li> <li>Ista\ISTA download folder\BMW_ISPI_ISTA-ToyotaJ29-APP_4.15.34.1744€</li> <li>Browse</li> <li>Show extracted files when complete</li> </ul> |
| At the end o<br>an archive fi                                                                                                    | of your successful downlo                                                                                                    | oad you sh            | ould have                       | now                            | Extract Cancel                                                                                                    |
| Before proce<br>on your har<br>Once you ar                                                                                                    | <b>eeding</b> please make sure<br><b>d disk</b> !<br>e ready please do a right                                                                                                    | that you<br>click and | have at le<br>select <b>Ext</b> | ast <b>40 GI</b><br>ract all c | GB left free     or Extract                                                                                                    |
| -if you are u                                                                                                    | sing a dedicated archive                                                                                                    | manager.              |                                 |                                | 10                                                                                                    |

| ISTA download folder            |                                   |                  |                  |              |                |        |                    |                        |                       |                         |                              |
|---------------------------------|-----------------------------------|------------------|------------------|--------------|----------------|--------|--------------------|------------------------|-----------------------|-------------------------|------------------------------|
| Flet Home Share View            |                                   |                  |                  |              | Clipb          | oard   |                    | Organize               | New                   | Open                    | Select                       |
| * Cut Na Copy path              | tove Conv Delete Rename           | New item *       | Properties       | Select all   | ← → × ↑ 🌗      | > This | PC > OS (C;) > and | du backup ista → ISTA  | download folder ? BMW | _ISPI_ISTA-ToyotaJ29-AI | <sup>2</sup> P_4.15.34.17448 |
| access Paste shortcut           | o* to* * fo                       | older            | • History        | invert selec | - Ouick access |        | Name               |                        | Date modified         | Туре                    | Size                         |
| Clipboard                       | Organize                          | New              | Open             | Select       | - Desiton      |        | db_a               |                        | 2/18/2019 5:25 PM     | Cabinet File            | 1,455,777                    |
| ⊢ → ~ 个 📕 → This PC → OS (C:) → | andu backup ista 🤌 ISTA downle    | oad folder       |                  |              | Desktop        | 2      | db_b               |                        | 2/18/2019 5:13 PM     | Cabinet File            | 224,035 KB                   |
| Name                            | -                                 | Date modifie     | ed Type          | Size         | Downloads      |        | db_c               |                        | 2/18/2019 5:09 PM     | Cabinet File            | 143,844 KB                   |
| A Quick access                  | DI ISTA Touota I30, 600, 615 2617 | 440 3/4/2010 3/3 | d AM Ella faider |              | Documents      | 1      | b_db 🖏             |                        | 2/18/2019 5:10 PM     | Cabinet File            | 133,593 KB                   |
| E Desktop                       | PUSTA-TOYOTU29-APP_4.15.54.17     | 440 3/4/2019/2/2 | 4 AM File IDIDE  |              | 🔄 Pictures     | 1      | db_e               |                        | 2/18/2019 5:00 PM     | Cabinet File            | 36,323 KB                    |
|                                 |                                   |                  |                  |              | OneDrive       |        | 🕼 db_f             |                        | 2/18/2019 4:56 PM     | Cabinet File            | 95 KB                        |
|                                 |                                   |                  |                  |              |                |        | ECUDataLib         |                        | 2/18/2019 5:04 PM     | Cabinet File            | 68,047 KB                    |
|                                 |                                   | 1                |                  |              | S This PC      |        | EdiabasLib         |                        | 2/18/2019 4:56 PM     | Cabinet File            | 1,837 KB                     |
|                                 |                                   |                  |                  |              | E Desktop      |        | HelpLib            |                        | 2/18/2019 4:58 PM     | Cabinet File            | 46,275 K8                    |
|                                 | V                                 |                  |                  |              | Documents      |        | ISTAModule         | sLib                   | 2/18/2019 4:59 PM     | Cabinet File            | 28,093 KB                    |
| At the end of your              | de-archiving                      | nrocass          | vou will         |              | 🔈 Downloads    |        | ISTAToyota)        | 29                     | 2/18/2019 5:40 PM     | Windows Installer       | 5,176 KB                     |
| At the end of your              | ue-archiving                      | s process        | you will         |              | Music          |        | M Inst             | tall                   | 5:01 PM               | Cabinet File            | 47,133 KB                    |
| obtain a folder wi              | th the corresi                    | ponding i        | name.            |              | Pictures       |        | P: Rep             | air 🗸                  | 5:06 PM               | Cabinet File            | 390,034 KB                   |
|                                 |                                   |                  |                  |              | Videos         |        | 🎩 sv Unir          | hstail                 | 5:21 PM               | Cabinet File            | 1,226,512                    |
| double click in ord             | ler to get into                   | o this fold      | ler.             |              | E _ OS (C:)    |        | 🕼 sv 🛛 Trou        | bleshoot compati with  | 5:24.PM               | Cabinet File            | 1,288,828                    |
|                                 | -                                 |                  |                  |              |                | 18     | 🖉 SV 📝 Edit        | with Notepad++         | -36 PM                | Cabinet File            | 715,354 KB                   |
|                                 |                                   |                  |                  |              | 😻 Network      |        | 🖉 sv 🕕 Scar        | n with Windows Defend  | der 2 5 PM            | Cabinet File            | 888,602 KB                   |
| Once inside the IS              | TA folder ple                     | ase scrol        | ldown            |              |                |        | 🖉 sv 🛛 Ope         | en with                | p:08 PM               | Cabinet File            | 509,098 KB                   |
|                                 |                                   |                  |                  |              |                |        | Rest               | tore previous versions | 5:04 PM               | Cabinet File            | 262,120 KB                   |
| and locate the exe              | ecutable file r                   | named            |                  |              |                |        | Sv                 | d to                   | 5:22 PM               | Cabinet File            | 1,331,635                    |
|                                 |                                   |                  |                  |              |                |        | sv Sen             | u to                   | 5:20 PM               | Cabinet File            | 1,100,204                    |
| ISTATOYOTAJ29.                  |                                   |                  |                  |              |                |        | Té Cut             |                        | 4:57 PM               | Cabinet File            | 18,664 KB                    |
|                                 |                                   |                  |                  |              |                |        | T Cop              | 'Y                     | 4:56 PM               | Cabinet File            | 1 KB                         |
|                                 |                                   |                  |                  |              |                |        | Crea               | ate shortcut           |                       |                         |                              |
| Right click on IST/             | ATovotaJ29 au                     | nd select        | the              |              |                |        | Dele               | ete                    |                       |                         |                              |
|                                 |                                   |                  |                  |              |                |        | Ren                | ame                    |                       |                         |                              |
| option <b>Install.</b>          |                                   |                  |                  |              |                |        |                    |                        |                       |                         |                              |
|                                 |                                   |                  |                  |              | acterio person |        | Prop               | perties                |                       |                         |                              |

23 items 1 item selected 5.05 MB

TMC-ISTA Setup X Please read the TMC-ISTA License Agreement The software (including data) you will download is protected by copyright. Usage of the software is subject to the terms and conditions of the dealer agreement, and is only permitted within the scope of and in order to fulfill the dealer agreement. If the dealer agreement expires or is terminated, the right to use the ~ ✓ I accept the terms in the License Agreement Print Install Cancel 2

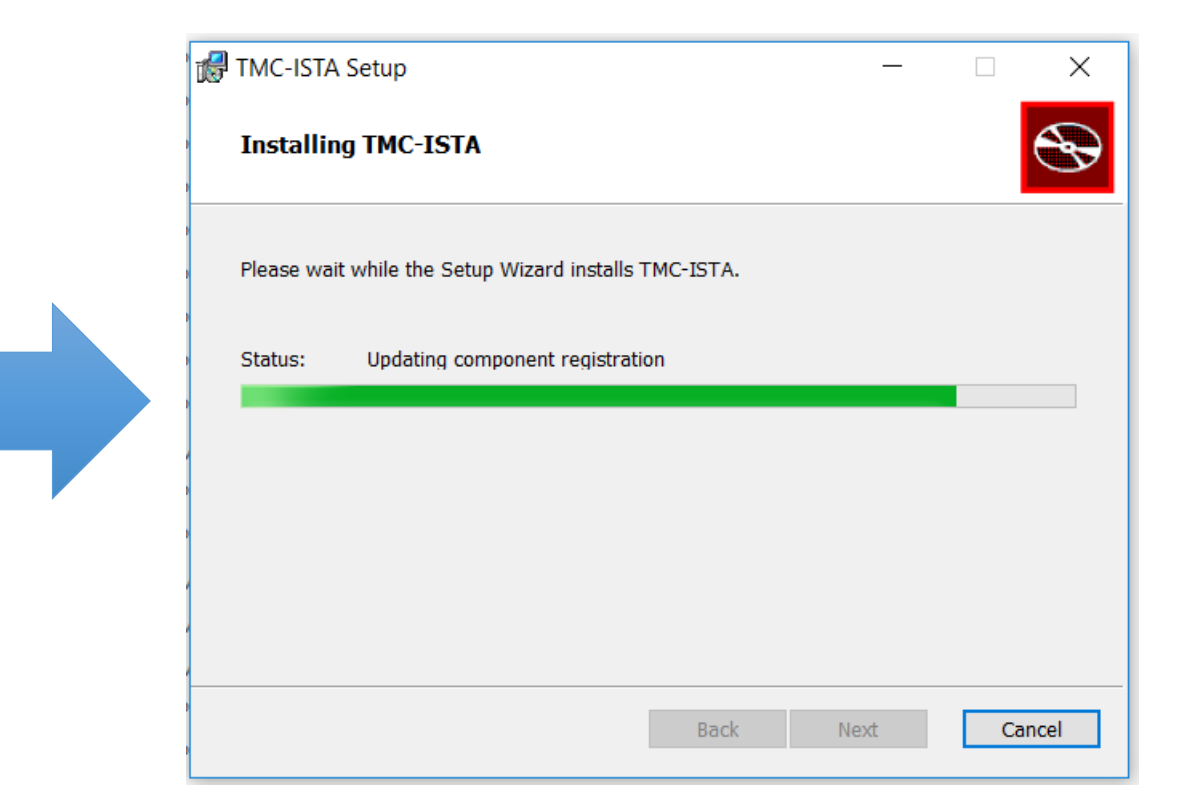

Immediately after the start of the installation the ISTA installer will display a Software License agreement.

Please check the box "I accept the terms in the License Agreement " and click Install in order to continue.

| - 1                                                            | Compressed Folder Tools                                                 | BMW_JSPLISTA-ToyotaJ29-APP_4 15.34.17448                                                                                                    |                                                                         |                                                         |                              |
|----------------------------------------------------------------|-------------------------------------------------------------------------|----------------------------------------------------------------------------------------------------|-------------------------------------------------------------------------|---------------------------------------------------------|------------------------------|
| File Home Shar                                                 | e View Extract                                                          |                                                                                                    |                                                                         |                                                         |                              |
| M Chaine                                                       | K Cut                                                                   | Cdil<br>Cdil<br>Cdil | n • H Select all<br>85 Select none<br>ary El Invert solection<br>Select |                                                         |                              |
|                                                                |                                                                         | ToyotaJ29-                                                                                                    | APP_4.15.34.17448                                                       |                                                         |                              |
|                                                                |                                                                         | 15.1A                                                                                                    | tor J29 Setup                                                           |                                                         | ×                            |
| Parkta                                                         |                                                                         | Inst                                                                                                    | alling ISTA for J29                                                     |                                                         | A.                           |
| Down                                                           |                                                                         | B 39% Extracting                                                                                                    |                                                                         |                                                         | - 🗆 X                        |
| Docur     Docur     Picture     OneDriv                        |                                                                         | Elapsed time:<br>Remaining time:<br>Files:<br>Compression ratio:                                                                                                    | 00:00:21<br>00:00:32<br>5                                               | Total size:<br>Speed:<br>Processed:<br>Compressed size: | 8038 M<br>149 MB/s<br>3150 M |
| This PC                                                        | <ul> <li>EdiabasLib</li> <li>HelpLib</li> <li>ISTAModulesLib</li> </ul> | 2/18/201 Extracting<br>2/18/201<br>2/18/201 om/valueprimitive_ES sqifte                                                                                                    |                                                                         |                                                         |                              |
| <ul> <li>Downloads</li> <li>Music</li> <li>Pictures</li> </ul> | \iint ISTAToyotaJ29<br>J Main<br>J Psdz                                 | 2/18/201<br>2/18/201<br>2/18/201                                                                                                    |                                                                         |                                                         |                              |
| Videos                                                         | swc_a                                                                   | 2/18/201                                                                                                    |                                                                         |                                                         |                              |
| 🐛 OS (C:)                                                      | swe_c                                                                   | 2/18/201                                                                                                    |                                                                         |                                                         |                              |
| Network                                                        | <pre>swe_d swe_e swe_f</pre>                                            | 2/18/201<br>2/18/201<br>2/18/2019 5:04 PM Cabinet File                                                                                                    | Background                                                              | Pause                                                   | Cancel                       |

If during the installation this screen is displayed please **DO NOT take any action!** The installation application is handling this process by it self.

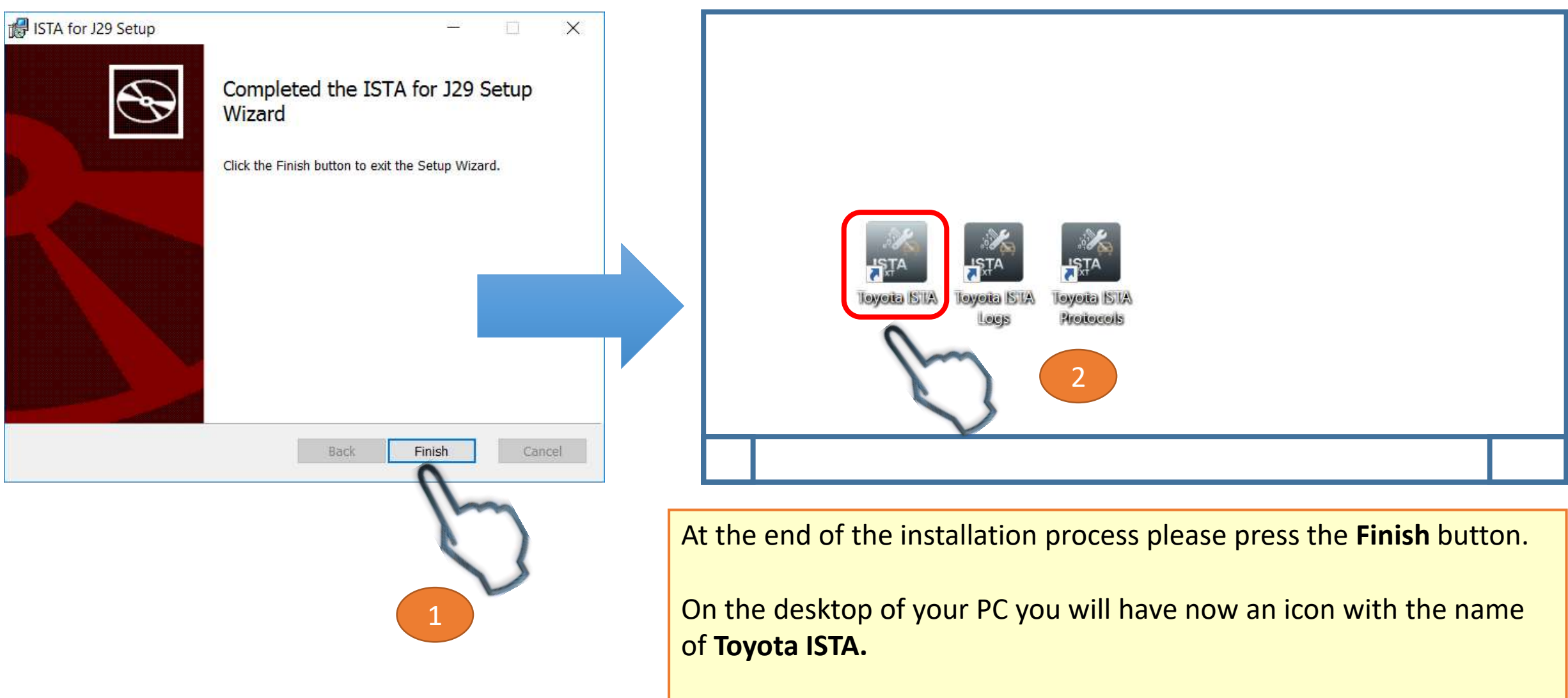

Together with it there will be 2 more shortcuts for **Toyota ISTA Protocols and Logs.** Their role will be explained in the ISTA support guide.

#### **Step 4:** Before starting ISTA for the first time

Techstrearn (Ver 14.00.015)

File Function Setup TechDoc User Help

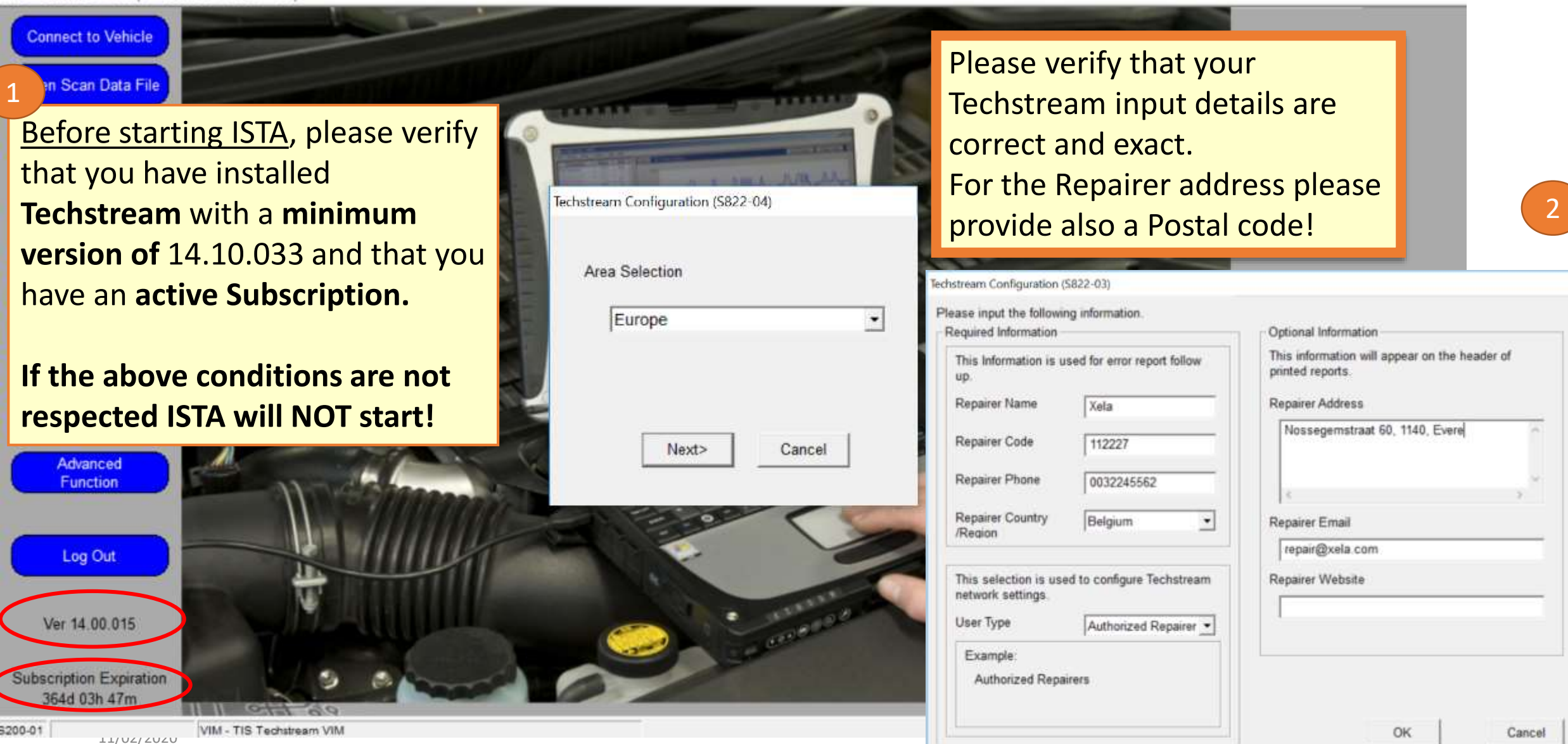

(T)

 $\times$ 

## **Step 5:** Starting ISTA for the first time

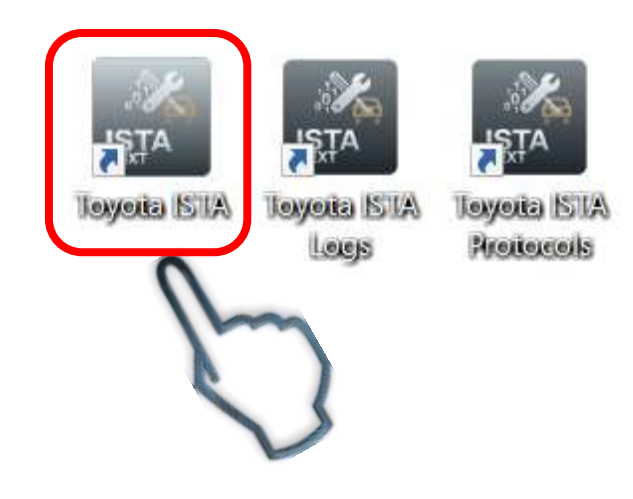

For opening ISTA either double-click on the desktop shortcut Toyota-ISTA or make a right click and select the option **Open** 

**Important:** Between the moment you selected (or double clicked) to open the Toyota ISTA and the moment the first screen is displayed there is a **delay of aprox. 10 seconds**. There is no need to try

to open again, please wait.

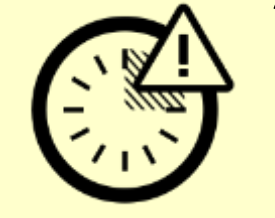

## **Step 5:** Starting ISTA for the first time

After double clicking, the first page you will encounter represents the ISTA usage notes.

Please note that this document is ISTA specific so therefore this notice is applicable to a large series of vehicles produced by our collaboration partner, BMW.

#### Please click on Apply

|                    | Toyota Service                                                                                                    |                                                                                                    |                                                          |                                                          |                                         |                                      |                                       |                                    |
|--------------------|----------------------------------------------------------------------------------------------------|----------------------------------------------------------------------------------------------------|----------------------------------------------------------|----------------------------------------------------------|-----------------------------------------|--------------------------------------|---------------------------------------|------------------------------------|
| IST/               | usage notes                                                                                                    |                                                                                                    |                                                          |                                                          |                                         |                                      |                                       |                                    |
| IST                | A usage notes                                                                                                    |                                                                                                    |                                                          |                                                          |                                         |                                      |                                       |                                    |
| The<br>prod<br>has | information contained in the ISTA application is to be used for the correct<br>ucts. To be able to carry out the aforementioned work, it is essential that<br>undergone regular further training as well as system-specific training.                                                                         | t execution of diagnostic, maintena<br>the worker in question has comple                                                                                 | ance and n<br>sted his/he                                | epair tasks<br>r vocationa                               | on standa<br>I training a               | ard, unmo<br>as a moto               | dified BM<br>r mechani                | W Group<br>ic/fitter and           |
| IST/<br>unai       | A may only be used for official business purposes. The use of ISTA for pri<br>inhorised third parties.                                                                                                    | vate purposes is prohibited. The in                                                                                                    | nformation                                               | gathered f                                               | rom ISTA                                | must not                             | be made                               | available t                        |
| Aco                | ess is logged.                                                                                                    |                                                                                                    |                                                          |                                                          |                                         |                                      |                                       |                                    |
| •                  | Vehicle diagnosis                                                                                                    |                                                                                                    |                                                          |                                                          |                                         |                                      |                                       |                                    |
|                    | Important general information on diagnostics can be found in the docum<br>can be accessed from the "News" mask. The notes contained in these                                                                                                    | nents "Contents and notes, diagno<br>documents must be observed.                                                                                         | sis" and "(                                              | Contents a                                               | nd notes,                               | non-elect                            | rical diagn                           | nosis"; the                        |
| •                  | Maintenance and repair documentation                                                                                                    |                                                                                                    |                                                          |                                                          |                                         |                                      |                                       |                                    |
|                    | Important general information on the maintenance and repair document<br>accessed from the "News" mask. The notes contained in these document<br>and tightening torques, these must be used without fail to ensure the co                                                                                      | tation can be found in the docume<br>ents must be observed. If referenc<br>rrect completion of repairs.                                                  | nts "New r<br>e is made i                                | epair docu<br>n the infor                                | mentation<br>mation pro                 | content".<br>vided to t              | These ca<br>he use of                 | an be<br>special to                |
|                    | The following document must be observed:                                                                                                    |                                                                                                    |                                                          |                                                          |                                         |                                      |                                       |                                    |
|                    | Information for handling the documents: repair instructions, technical da                                                                                                    | ta, AZD                                                                                                    |                                                          |                                                          |                                         |                                      |                                       |                                    |
| •                  | Hybrid cars and electric vehicles                                                                                                    |                                                                                                    |                                                          |                                                          |                                         |                                      |                                       |                                    |
|                    | Repair work on intrinsically safe high-voltage systems must only ever be<br>vehicle specific training with training achievement controls. Before work<br>high-voltage components is expressly prohibited. Before every step that<br>out against unauthorised start-up. If improperly used, there is the dange | e carried out by specially-trained e<br>is started it is essential that the ap<br>t affects a high-voltage componen<br>r of resultant damage and the ass | xperts. Eac<br>plicable sa<br>t, the high-<br>ociated sa | th hybrid c<br>fety inform<br>voltage sys<br>fety risks. | ar and ele<br>ation is rea<br>stem must | ctric vehic<br>ad and no<br>be de-en | de require<br>ated. Work<br>argised a | s addition<br>on live<br>nd locked |
| •                  | Carbon fibre reinforced plastic CFRP                                                                                                    |                                                                                                    |                                                          |                                                          |                                         |                                      |                                       |                                    |
| 4                  |                                                                                                    | сî.                                                                                                    |                                                          |                                                          |                                         |                                      |                                       | 1                                  |
|                    |                                                                                                    | 0                                                                                                    |                                                          |                                                          |                                         |                                      |                                       | -                                  |

## **Installation complete!**

Congratulations! You have now successfully installed Toyota-ISTA!

In order to be sure of correct operation of Toyota ISTA please perform the next seri verifications and customizations.

Please press the **Configurations button** as displayed in the right image.

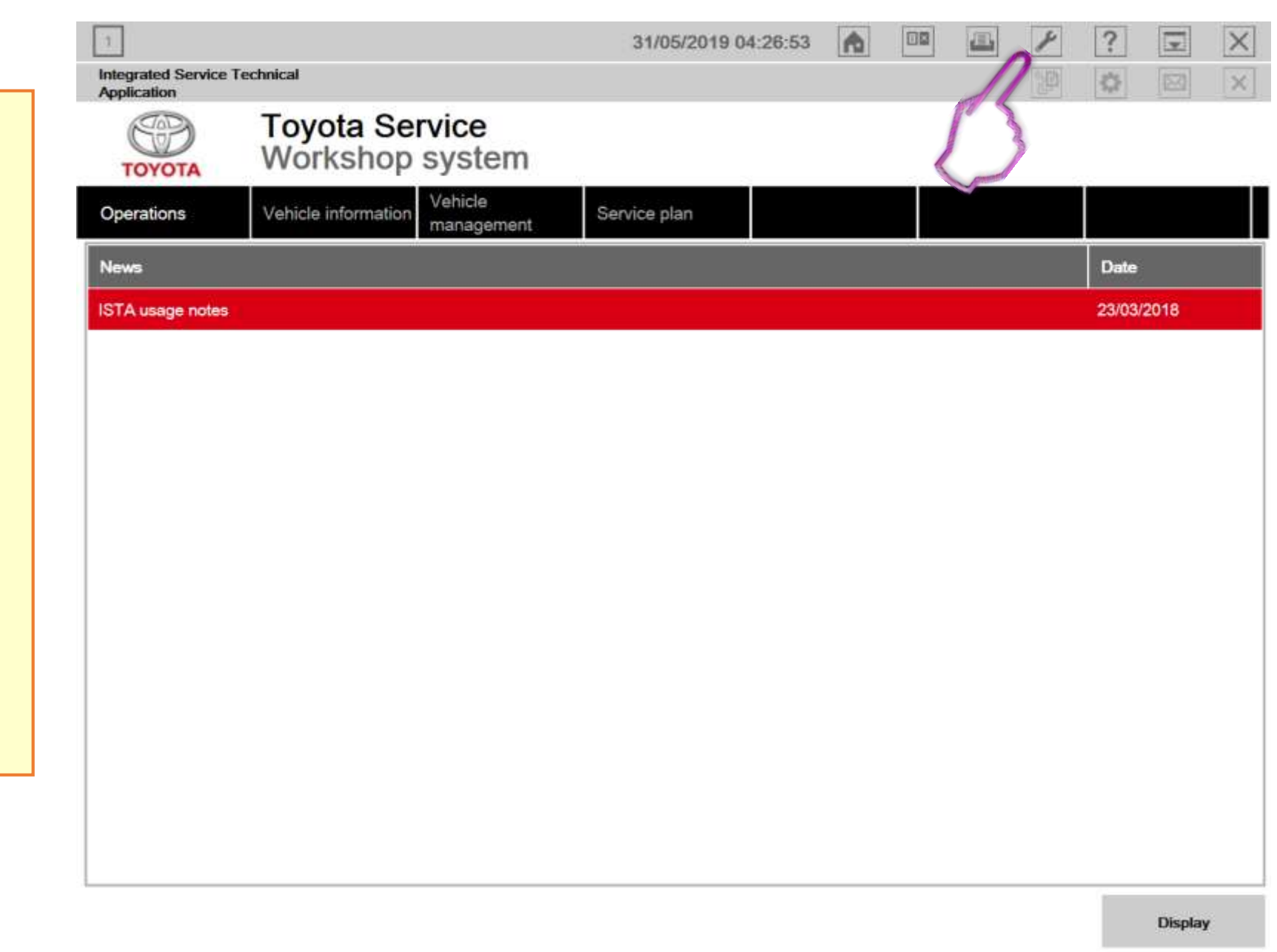

## **Customization and correct set-up**

1: In this module you can select your language from the existing list.
Important: if a language is grayed up this means that language is not supported by the application.

**Delete local data-** represents a local copy of all diagnostic actions you have performed on each vehicle diagnosed. Please put this to either after 90 days or better to **Never**.

2.After performing this please click on Vehicle Interface

| ealer data Version            | Initial operation<br>settings                                                                                                    | Vehicle interface Data protection                                                                                                    |                                                                                                    |
|-------------------------------|----------------------------------------------------------------------------------------------------|----------------------------------------------------------------------------------------------------|----------------------------------------------------------------------------------------------------|
| ealer data Version            | Initial operation<br>settings                                                                                                    | Vehicle interface Data protection                                                                                                    |                                                                                                    |
|                               |                                                                                                    | Buta protocion                                                                                                    |                                                                                                    |
| US) 🧿 British English (en-GB) | O Deutsch (de-DE)                                                                                                    | O Español (es-ES)                                                                                                    |                                                                                                    |
| O Italiano (it-IT)            | O Polski (pl-PL)                                                                                                    | O čeština (cs-CZ)                                                                                                    |                                                                                                    |
| O Türkçe (tr-TR)              | O Svenska (sv-SE)                                                                                                    | O Nederlands (nl-NL)                                                                                                    |                                                                                                    |
| Ο ελληνικά (el_GR)            | О русский (ru-RU)                                                                                                    | O 中文(简体) (zh-CN)                                                                                                    |                                                                                                    |
| O 日本 (ja-JP)                  | 〇 한국의 (ko-KR)                                                                                                    | O ภาษาไทย (th-TH)                                                                                                    | 1)                                                                                                    |
| O Printer selection           | O Print from default pri                                                                                                    | nter                                                                                                    |                                                                                                    |
| for news:<br>O 3 months       | ● 6 months                                                                                                    | O 12 months                                                                                                    |                                                                                                    |
| O after 14 days               | O after 30 days                                                                                                    | ⊚ after 90 days Oneve                                                                                                    |                                                                                                    |
|                               |                                                                                                    |                                                                                                    |                                                                                                    |
|                               | Ο Italiano (it-IT)<br>Ο Türkçe (tr-TR)<br>Ο ελληνικά (el_GR)<br>Ο 日本 (ja-JP)<br>tion<br>Ο Printer selection<br>for news:<br>Ο 3 months<br>Ο after 14 days | 이 Italiano (it-IT) O Polski (pI-PL)<br>이 Türkçe (tr-TR) O Svenska (sv-SE)<br>이 ɛᠠᠠᠠᠠᠭ (el_GR) O русский (ru-RU)<br>이 日本 (ja-JP) 이 한국의 (ko-KR)<br>tion<br>O Printer selection O Print from default print<br>for news:<br>O 3 months O 6 months<br>O after 14 days O after 30 days | 이 Italiano (it-IT) O Polski (pI-PL) O čeština (cs-CZ)<br>O Türkçe (tr-TR) O Svenska (sv-SE) O Nederlands (nI-NL)<br>O ɛ λληνικά (el_GR) O русский (ru-RU) O 中文(简体) (zh-CN)<br>O 日本 (ja-JP) O 한국의 (ko-KR) O ภาษาไทย (th-TH)<br>tion<br>O Printer selection O Print from default printer<br>for news:<br>O 3 months O 6 months O 12 months<br>O after 14 days O after 30 days O after 90 days O never |

#### **Customization and correct set-up**

#### Very important!!

Please verify that your selected Interface type is Dealer organization ICOM/ENET local area network (the middle option of the menu)

Please make sure that you always use for connecting to the vehicle the Toyota Supra diagnostic cable! Warning:

Usage of a J2534 compliant interface presents an important risks for damaging the ECUs on board so please do not use such kind of devices for diagnosing and especially reprogramming the New Toyota Supra

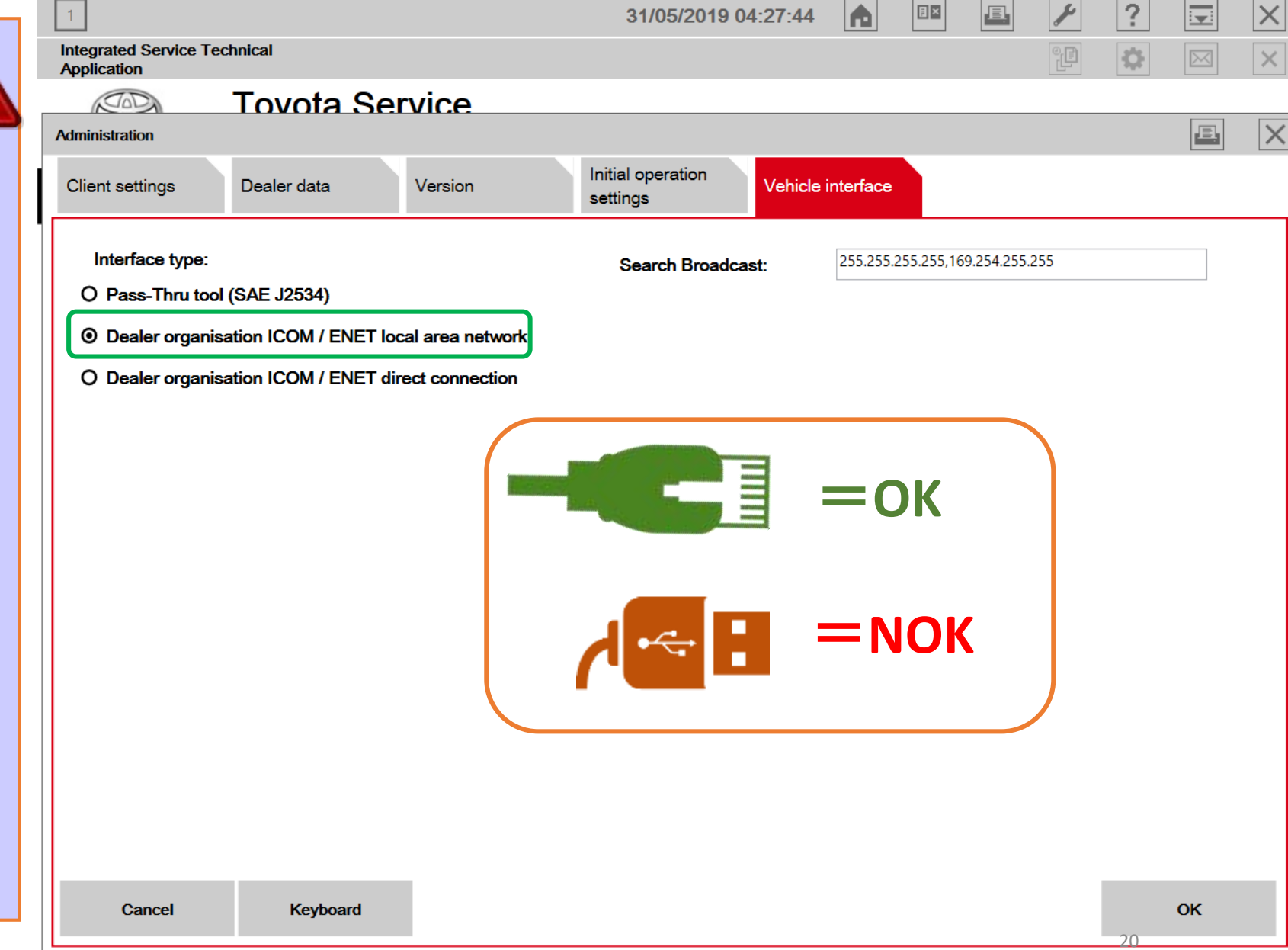

#### **Important information**

Please <u>always connect</u> the Toyota Supra cable **first** to your **PC LAN port (1)** and only after that to the OBD port of the vehicle (2).

If this order of operations is not respected possible vehicle communication issues may occur when using ISTA software for diagnostic and repair!

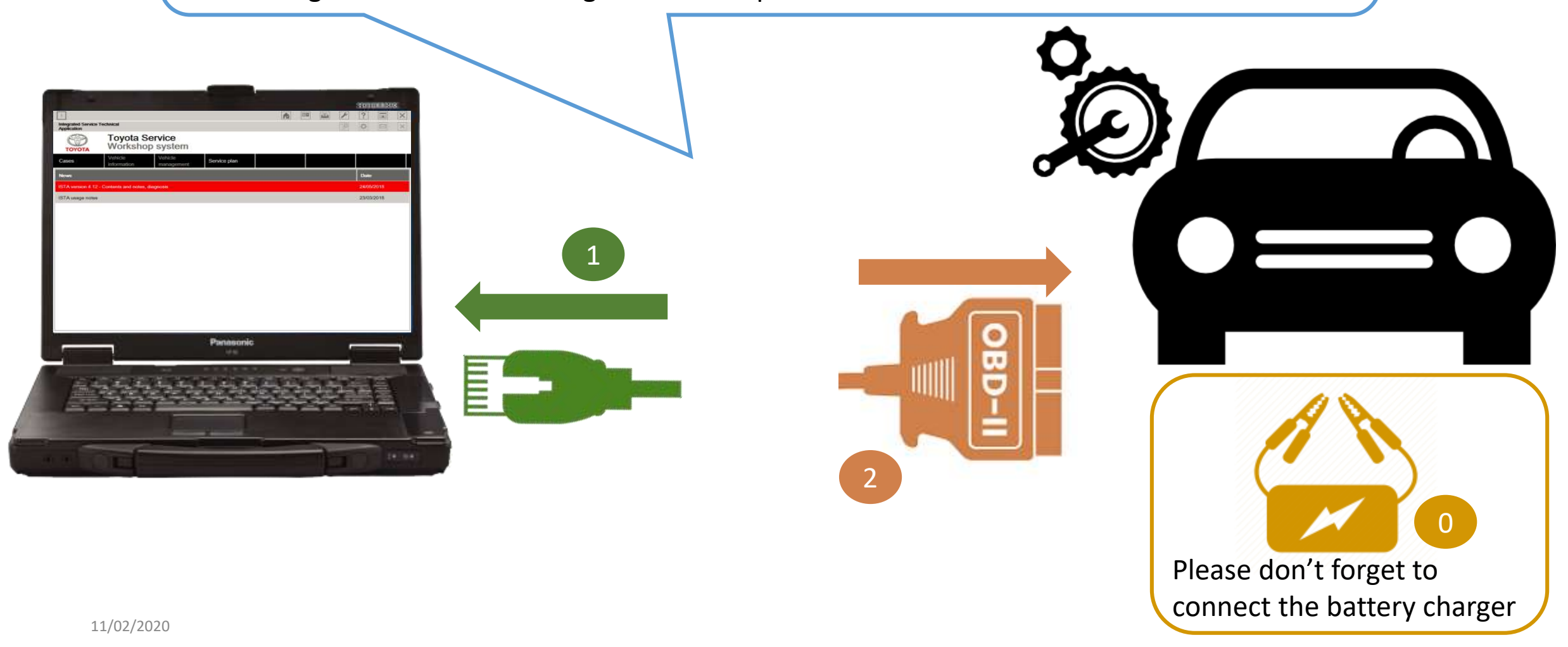

#### Customisation complete-> Start to use

You have now finished the configuration process, your Toyota ISTA software should be ready now to be used.

Please proceed for diagnostic by selecting the **Operations Tab**.

In here you can chose to fill in a VIN or to do a real vehicle connection by pressing **Read Out Vehicle Data**.

For more details on how to operate Toyota ISTA diagnostic software, please consult the **Toyota ISTA Operation guide**. This is available into the help menu of Toyota ISTA (the ? menu)

Thank you for following closely the instructions of this guide!

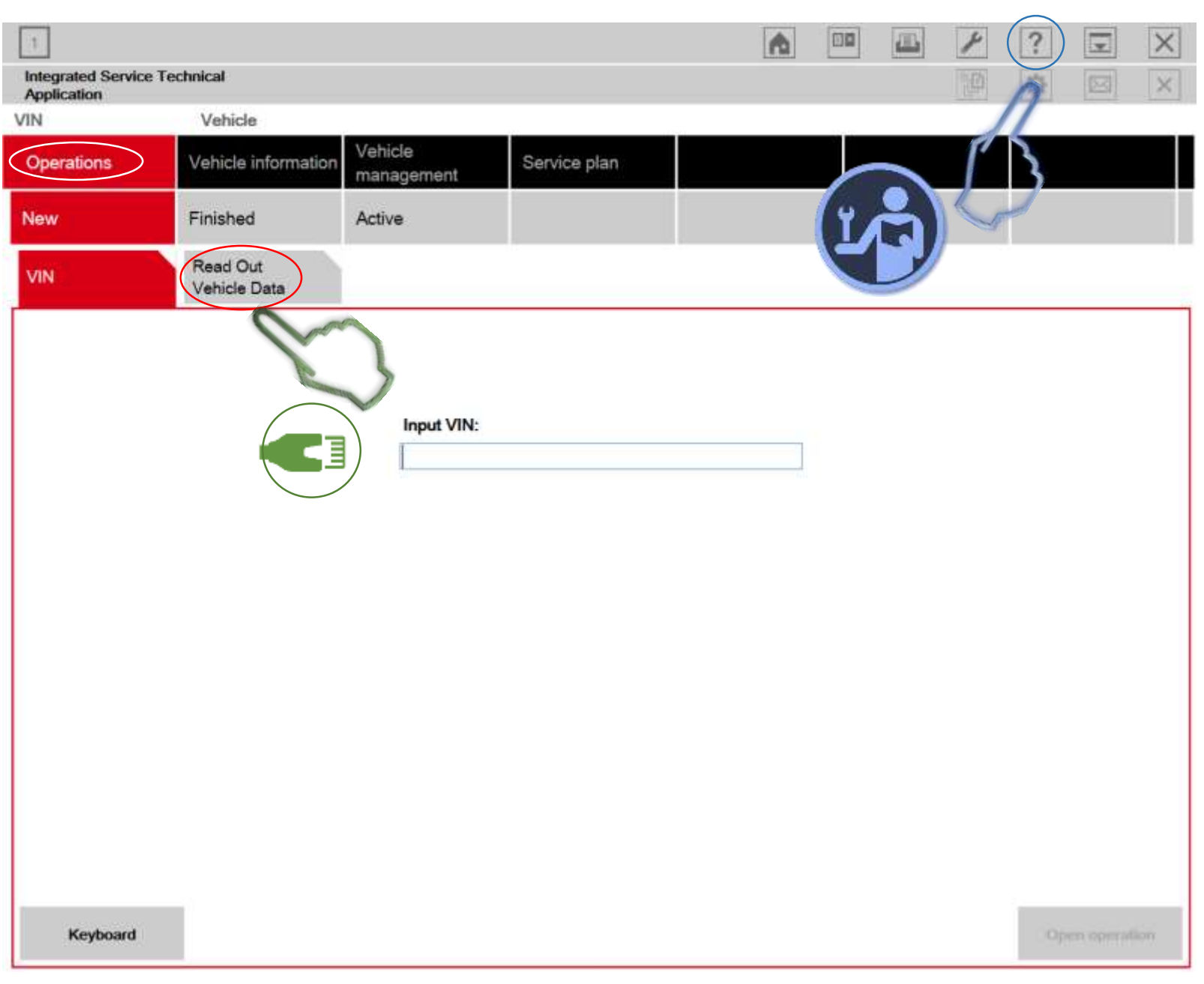